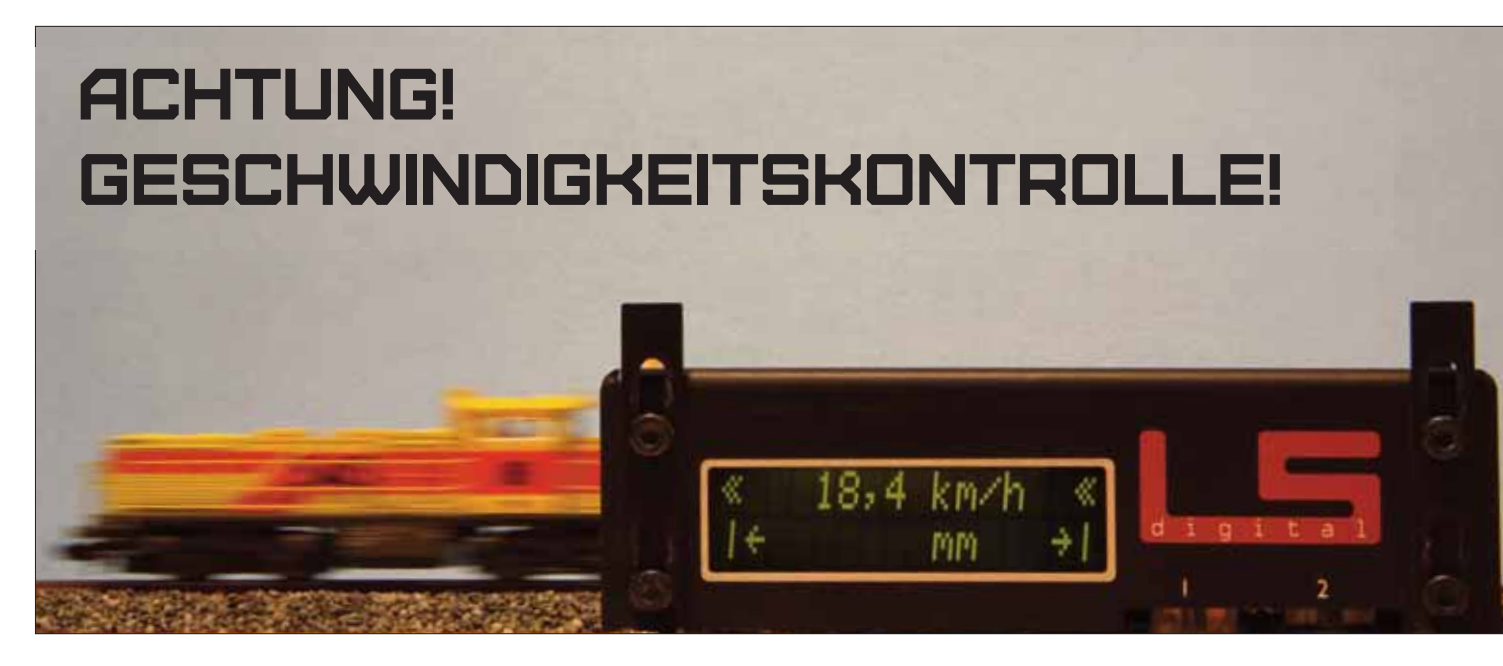

Welche Möglichkeiten hat der Modellbahner, seine Loks richtig einzumessen? In diesem Beitrag werden die Einmess-Funktionen der bekanntesten Modellbahn-Steuerungsprogramme und die verschiedenen Messverfahren vorgestellt.

> Geschwindigkeit begegnet uns zu jeder Zeit in unserem Leben. Physikalisch gesehen ist Geschwindigkeit nichts anderes als die Strecke, die ein Körper in einer gewissen Zeit zurücklegt. Dies wird uns immer dann bewusst, wenn unser Auto eine Strecke schneller zurücklegt als die Polizei erlaubt. Die Konsequenz ist eine Strafe für zu schnelles Fahren. Die Methoden, die Geschwindigkeit zu messen, haben sich bei der Polizei über Jahrzehnte perfek

tioniert. Über das Messen mit einer Stoppuhr, Kontakte in der Fahrbahn, Benutzen von Radarmessanlagen bis hin zum Einsatz der mobilen Lasertechnologie. Aber was hat das nun mit unserer Modellbahn zu tun?

Früher wurden Züge auf der Modellbahnanlage durch stromlose Abschnitte vor Signalen und im Bahnhof angehalten. Das Ganze kannte nur zwei Zustände - Strom oder kein Strom volle Fahrt und dann sofortiger Stopp. Man versuchte über mechanische (Schwungmasse) beziehungsweise über elektronische Lösungen (Brems- und Beschleunigungsstrecken) das Fahrverhalten zu optimieren. Aber das Ergebnis war nicht so beeindruckend und der technische Aufwand extrem hoch. Dann kam die digitale Revolution bei der Modellbahn und mit ihr die Möglichkeit, Züge über ein Computerprogramm zu steuern. Um Züge punktgenau zu kontrollieren, müssen die Computerprogramme jedoch genau wissen, welche Geschwindigkeit eine Lok bei welcher Fahrstufe fährt

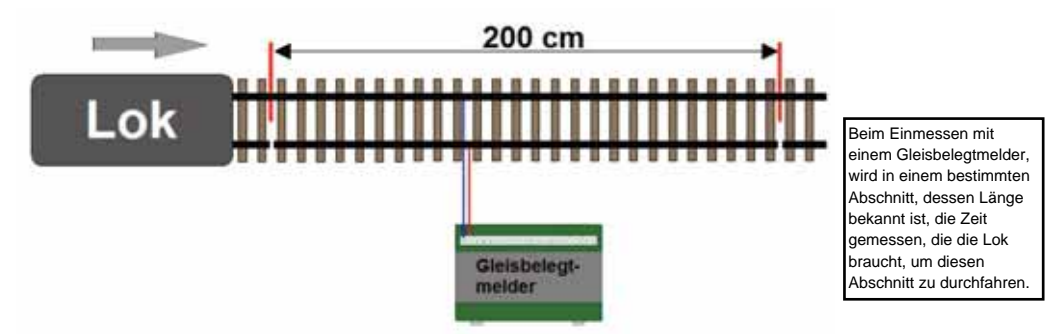

und wie ihr Verhalten beim Bremsen ist.

Und somit sind wir wieder bei der Polizei. Denn die Entwicklung des Messens von Geschwindigkeiten hat sich bei den Modellbahnern genauso entwickelt wie bei der Polizei.

Dieser Bericht soll Ihnen helfen, die verschiedenen Einmess-Funktionen der bekanntesten Modellbahnprogramme kennenzulernen und demonstrieren, wie die verschiedenen Messtechnologien eingesetzt werden können. Deshalb werden wir bei vier Steuerungsprogrammen zeigen, wie Loks eingemessen werden. Diese sind:

- Railware
- TrainController
- Win-Digitpet
- iTrain

Gemessen wird mit fünf verschiedenen Technologien:

- Gleisbelegtmelder (Littfinski, Tams, Lenz, Uhlenbrock etc.)
- RAILspeed (LSDigital)
- RF-Sensor (Railware)
- Rollenprüfstand (Marion Zeller)
- Lichtschranke (Heißwolf SSI300)

Folgende Messmethoden stehen dem Modellbahner heute zur Verfügung:

Mit der Stoppuhr: Die Zeit zwischen zwei Punkten wird mit der Stoppuhr gemessen. Diese Methode ist nicht besonders präzise und erfordert einen hohen manuellen Aufwand.

**Über Gleisbelegtmelder:** Die Zeit zwischen zwei Gleisbelegtmeldern wird von der Modellbahnsoftware gemessen. Diese Methode ist präzise und

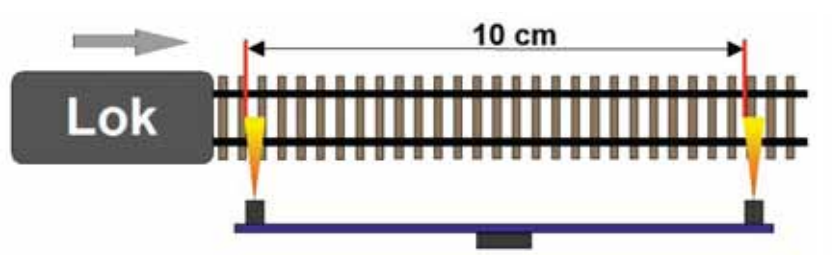

kann automatisch über das Programm erfolgen. Um aber genau zu arbeiten wird eine lange Messstrecke (ca. 1 m in Spur N oder ca. 2 m in Spur H0) benötigt. Will man nun alle Fahrstufen (je nach Protokoll 14, 28 oder 31) messen, ist der Zeitaufwand enorm.

Mit einem Rollenprüfstand: Die Umdrehung einer Rolle wird von der Modellbahnsoftware über eine Lichtschranke gemessen. Diese Methode hat hohe Schwankungen in der Geschwindigkeitsmessung, da der Umfang (= Messstrecke) einer Rolle sehr klein ist. Je größer der Maßstab desto genauer die Messung. Das Einmessen geht mit dem Rollenprüfstand sehr schnell, aber es muss ein Durchschnitt von mehreren Messungen genommen werden, um präzise zu sein.

Mit Lichtschranken oder Magneten: Die Zeit zwischen zwei Lichtschranken bzw. Hallsensoren (Magnete) wird von der Modellbahnsoftware gemessen. Diese Methode ist sehr präzise und erfordert nur eine kurze Strecke (ca. 10 cm) zum Messen. Somit ist der Zeitaufwand sehr gering.

## Wer viel misst, misst Mist!

Über eines sollten wir uns jedoch im Klaren sein: Bei der Modellbahn handelt es sich um Spielzeug und bei den Messgeräten nicht um Produkte, die den Anspruch haben, hoch wissenschaftlich präzise zu arbeiten. Verschiedene Umwelteinflüsse, wie schlechte Kontakte zur Schiene oder im Motor, verfälschen das Ergebnis. Wenn Sie zehn Mal bei der gleichen Fahrstufe und der gleichen Strecke messen, können leicht unterschiedliche Werte ermittelt werden. Wir sollten also die Kirche im Dorf lassen und uns mit den erzielten Messergebnissen zufrieden geben. Denn wer viel misst, misst Mist!

## Messen mit Belegtmeldern

Beim Messen über einen Gleisbelegtmelder müssen mindesten drei Gleisbelegtabschnitte, die hinter einander liegen, in den Parametern der Modellbahnsoftware hinterlegt werden. Der mittlere Gleisbelegtabschnitt ist dann der, mit dem gemessen wird. Das Messen über Gleisbelegtmelder ist das gängigste Verfahren zum Einmessen von Loks und wird von allen Modellbahnsoftware-Herstellern unterstützt. Dieses Verfahren erfordert einen erheblichen Zeitaufwand, da ein präzises Messen nur auf längeren Strecken möglich ist. Somit kann es dann zu Einmesszeiten von 30 Minuten pro Lok und mehr kommen. Vor allem bei Loks deren Höchstgeschwindigkeit sehr niedrig ist

## Messen mit RAILspeed

RAILspeed verwendet Lichtschranken, deren Licht von der Lok zurückgeworfen wird und somit den Messvorgang startet bzw. beendet. Um die Messdaten automatisch in der Modellbahnsoftware zu erfassen, ist außerdem noch der µCon-Manager von LS-Digital erforderlich. RAILspeed misst neben der Geschwindigkeit auch die Länge der Lok und überträgt sie an die Modellbahnsoftware. RAILspeed kann aber auch ohne den µCon-Manager betrieben werden. Dann müssen aber alle Daten manuell in das entsprechende Programm übertragen werden. Aufgrund der hohen Präzision des Messvorgangs wird nur eine kurze Messstrecke benötigt, deshalb können Loks

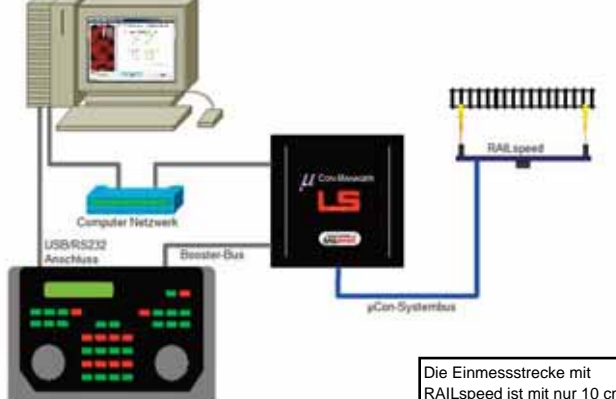

schnell eingemessen werden. RAILspeed wird von den meisten Software Herstellern unterstützt. RAILspeed beinhaltet außerdem noch die Software RAILspeed Monitor, mit der über den Computer auch manuelle Geschwindigkeitsmessungen durchgeführt werden können, falls die benutzte Software kein Interface für RAILspeed hat.

Aufgrund des großen Displays (2 mal 16 Zeichen!) benötigt RAILspeed nicht unbedingt einen Anschluss an einen Computer (es gibt auch eine Version, die nur mit einem Netzteil betrieben wird). Beim Durchfahren der Lichtschranken zeigt es die gefahrene Geschwindigkeit sowie die Länge der Lok an. Das Einstellen des Maßstabes für RAILspeed kann entweder über das Programm oder auch über Tasten am RAILspeed-Gehäuse durchgeführt werden.

## Messen mit dem RF-Sensor

Der RF-Sensor arbeitet mit Hallsensoren. Das sind elektronische Bauteile, die empfindlich auf Magnetismus reagieren. Sobald ein Magnet am Hallsensor vorbeigeführt wird, z.B. an einer Lok oder an einem Wagen befestigt, löst der Hallsensor einen Impuls aus. Über die Elektronik des RF-Sensors kann dieser Auslösemoment sehr präzise bestimmt werden. Somit ist die Messstrecke sehr kurz und das Einmessen der Lok kann schnell erfolgen. Der RF-Sensor wurde von Railware RAILspeed ist mit nur 10 cm sehr kurz und sorgt somit für einen schnellen Finmessvorgang. Um RAILspeed iedoch mit einer Modellbahn Software zu verbinden wird ein µCon-Manager benötigt, der dann aber auch für die Stromversorgung mit µCon-Boostern genutzt werden kann, Modellbahner, die das µCon-Booster System bereits im Einsatz haben. benötigen nur dann nur noch RAILspeed um ihre Loks ein zumessen.

Aufgrund des großen Displays kann RAILspeed dem Anwender bereits während des Einmessens viele Informationen, wie zum Beispiel die Fahrstufe und den Lok-Namen (Bild unten links) oder die gefahrene Geschwindigkeit und die Länge der Lok (Bild unten rechts), zur Verfügung stellen

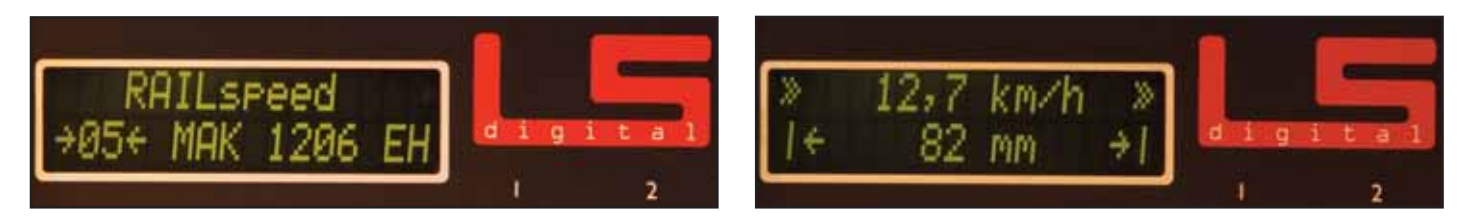

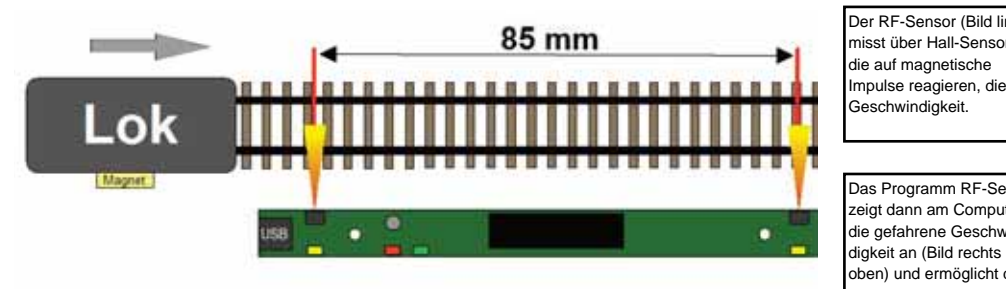

entwickelt und arbeitet automatisch nur mit der Railware-Software.

Es ist nicht zwingend, den RF-Sensor mit Railware zu benutzen, denn es wird auch ein kleines Programm für den RF-Sensor mitgeliefert, der RF-Monitor, mit dem man auch die Geschwindigkeiten messen kann. Zuerst stellt man durch Anklicken des Displays den Maßstab ein, dann kann mit dem Einmessen begonnen werden. Eine einfache und unkomplizierte Lösung.

## Messen mit Rollenprüfstand

Der Rollenprüfstand MAX von Marion Zeller arbeitet auch mit einer Lichtschranke, die sich aber von der Arbeitsweise her unterscheidet. Beim Rollenprüfstand wird die Umdrehung einer Achse des Rollenprüfstands gemessen. Damit von der Lichtschranke erkannt wird, wann eine Umdrehung erfolgt ist, besitzt diese Achse auf der Laufläche eine schwarze Markierung, die dann den Impuls über die Lichtschranke auslöst. Da der Umfang der Lauffläche der Achse sehr klein ist (ca. 10 mm in Spur N, ca. 18 mm in H0) sind die Toleranzen, physikalisch bedingt, bei kleinen Spurgrößen bei der Messung etwas größer.

Der SSI300 arbeitet ebenfalls mit einer Lichtschranke, deren 30 cm Abstand flexibel ist. Das Messergebnis kann entweder auf dem 3-stelligen Lok Display oder aber über den PC angezeigt werder

Neben der Integration in ein Steuerungsprogramm kann der Rollenprüfstand MAX auch eigenständig betrieben werden, da beim Kauf des Messsystems auch die Software "MAX Tacho" mitgeliefert wird, mit der das Einmessen von Loks ebenfalls durchgeführt werden kann. Alle erforderlichen Einstellungen wie Spurgröße etc. können im unteren Bereich des Fens-

Der MAX Rollenprüfstand arbeitet mit einer optischen Erfassung der Umdrehung einer Achse Um eine präzise Messung der Geschwindigkeit zu bekommen, werden Durchschnittswerte ermittelt

| 3 km/h<br>7 km/h<br>580                            | 18 cm/s<br>19 cm/s<br>866 cm                                               |
|----------------------------------------------------|----------------------------------------------------------------------------|
| 7 km/h<br>580                                      | 19 cm/s                                                                    |
| 580                                                | 866 cm                                                                     |
|                                                    | -                                                                          |
| Marian<br>Salache<br>72054 (<br>07161/<br>http://w | Zeller<br>ir Stranse 84/1<br>Delogen<br>36 29 464<br>www.matter infler de/ |
| and the second                                     | Reset                                                                      |
|                                                    | Salach<br>70054<br>07161/<br>1892/5                                        |

Serielle Schnittstelle - RS212

Der RF-Sensor (Bild links) misst über Hall-Sensoren - 3 km/l

Das Programm RF-Sensor zeigt dann am Computer die gefahrene Geschwindigkeit an (Bild rechts oben) und ermöglicht das Einstellen des Maßstabes (Bild rechts unten)

USB

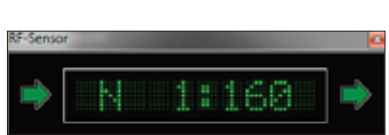

ters gemacht werden. Danach kann mit dem Einmessen begonnen werden

## Messen mit dem SSI300

Der Geschwindigkeitsmesser SSI300 von Heißwolf verfügt über ein dreistelliges Display und misst ebenfalls über das Passieren von Lichtschran-

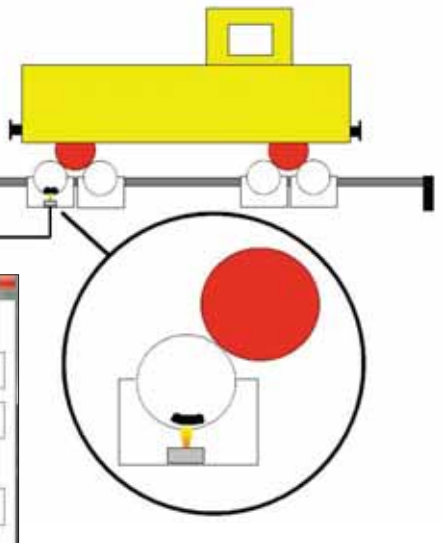

ken. Die Lichtschranken sind zweigeteilt, also ein Sender und ein Empfänger, der auf je einer Seite der Schiene angebracht werden.

Das Konfigurieren des SSI300 erfolgt über die drei seitlich angebrachten Tasten. Hier können die Spurgröße, der Abstand der Lichtschranken sowie die Geschwindigkeitsmessung nach NEM 661 eingestellt werden.

Zum Einmessen der Geschwindigkeit wird der SSI300 mit der Software SFRdisp ausgeliefert. Jetzt muss der SSI300 nur noch über ein serielles Kabel an einen COM-Port des Computers angeschlossen werden und es kann begonnen werden. Die Software bietet neben der aktuellen Anzeige der gefahrenen Geschwindigkeit noch die Möglichkeit, einen Mittelwert von mehreren Messungen zu ermitteln und er kann außerdem jede erfolgte Messung in einer Datei speichern. Schade ist ei-

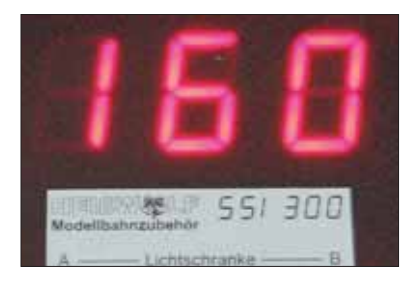

gentlich nur, dass bis heute noch keiner der Modellbahn-Softwarehersteller den Heißwolf SSI300 in seinProgramm integriert hat.

## Wie arbeitet Railware?

Das Einmessen von Loks in Railware kann über diese Methoden erfolgen:

- manuelle Erfassung
- Gleisbelegtmelder
- RF-Sensor
- RAILspeed

Das Einmessen von Loks wird durch das Anklicken von "Züge" in der Menüzeile und dann "Loks verwalten" gestartet. Es erscheint das Fenster zum Verwalten aller Lokdaten. Nachdem alle Lokdaten wie Decodertyp, Funktionen etc. erfasst sind, kann man entweder direkt über das Feld Einmessen im oberen Teil des Fensters oder über

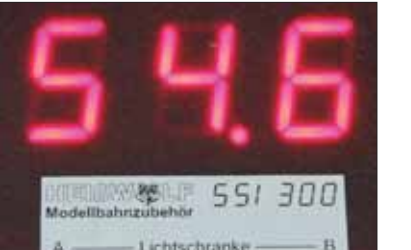

Geschwindigkeiten in der Reiterleiste des Fensters mit dem Einmessen der Lok beginnen.

Im Fenster Geschwindigkeiten werden einige Voreinstellung wie Höchstgeschwindigkeit, Rückwärtsgeschwindigkeit und die Mindestfahrstufe eingestellt. Ist die Mindestfahrstufe 0 oder 1, beginnt Railware das Einmessen später mit der Fahrstufe 1. Die Mindestfahrstufe sollte so gewählt werden, dass die Lok während des Messvorgangs nicht stehen bleibt. Je nach Anzahl der Fahrstufen begrenzt Railware die Höhe der Mindestfahrstufe. Sind die Voreinstellungen gemacht, gelangt man durch Klicken auf das Feld Einmessen in das Einmessfenster. Hier gibt es vier Reiter mit den Funktionen Grobmessung, Lok programmieren, Messfahrten und Einstellungen.

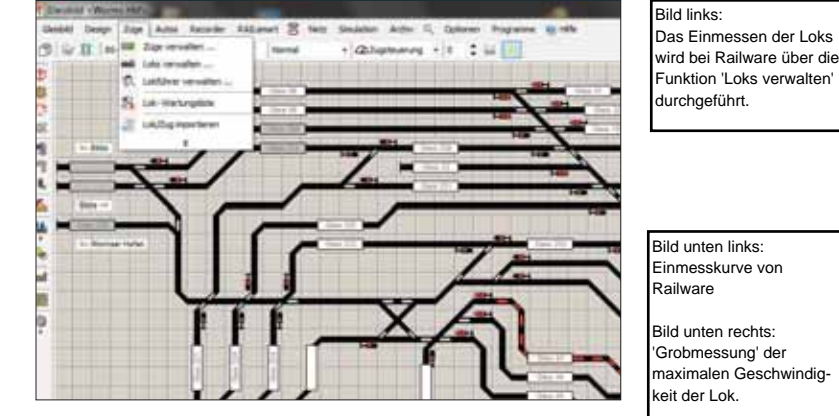

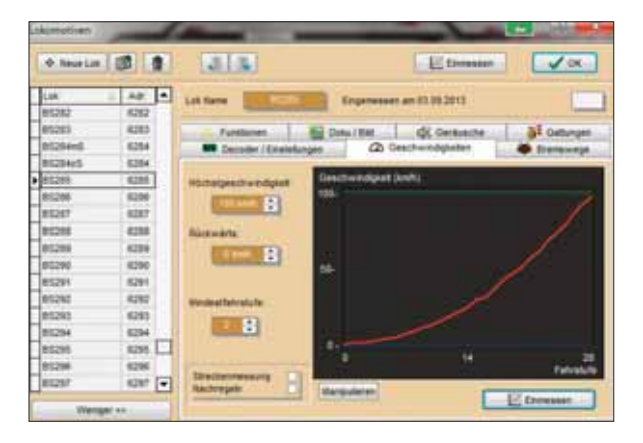

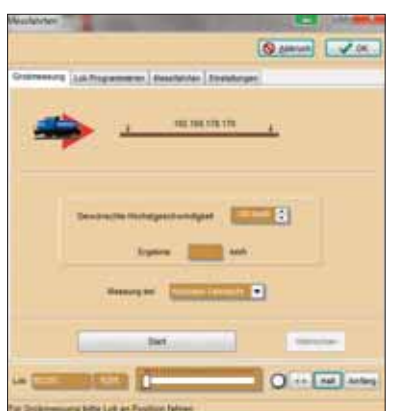

Rock Modellibatinguberbor A (schtschranke – B

Die eingestellten Werte des SSI300 werden über das 3stellige Display angezeigt.

Maßstab (Bild links) Messstrecke in cm (Bild Mitte) Messen nach NEM Norm (Bild rechts)

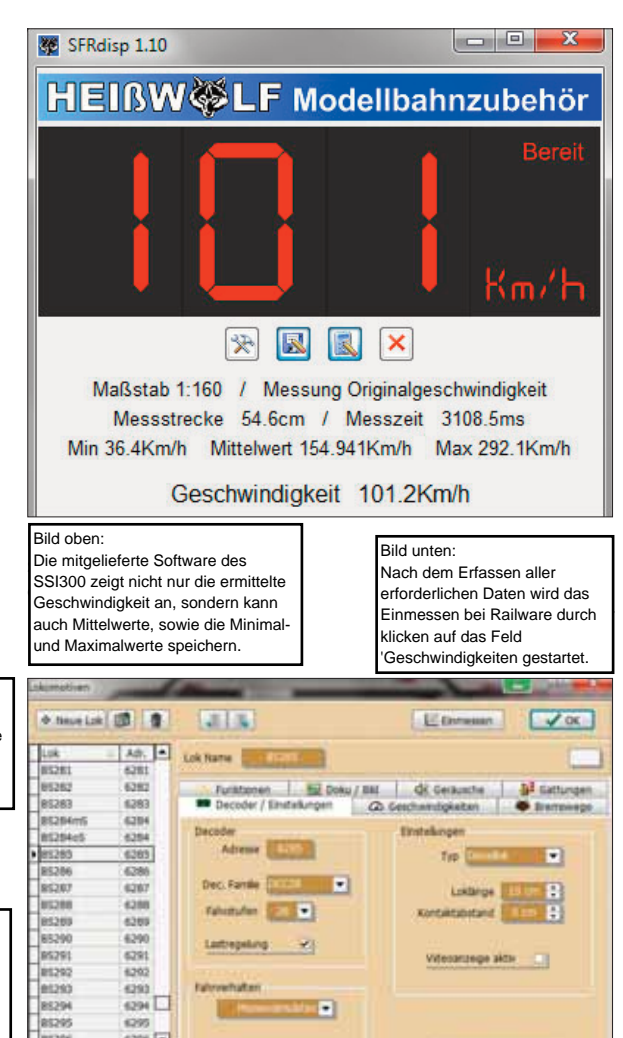

In den Voreinstellungen wurde definiert, welches die Höchstgeschwindigkeit der Lok ist. Nun kann man anhand der Grobmessung bei höchster Fahrstufe messen, wie schnell die Lok wirklich ist. Die Lok wird in den meisten Fällen zu schnell sein. Durch Anklicken des "Lok Programmieren"-Reiters kann man nun sehr einfach über die CV5 die Geschwindigkeit reduzieren und dann wieder über Grobmessung die Höchstgeschwindigkeit kontrollieren und korrigieren, bis die gewünschte Geschwindigkeit erreicht ist.

CV Programmeren

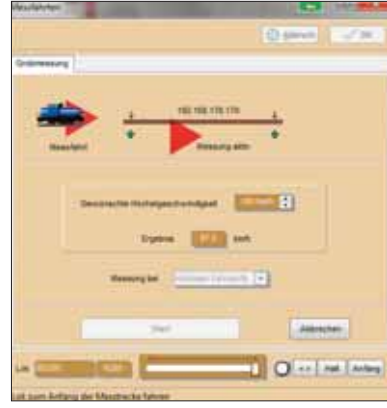

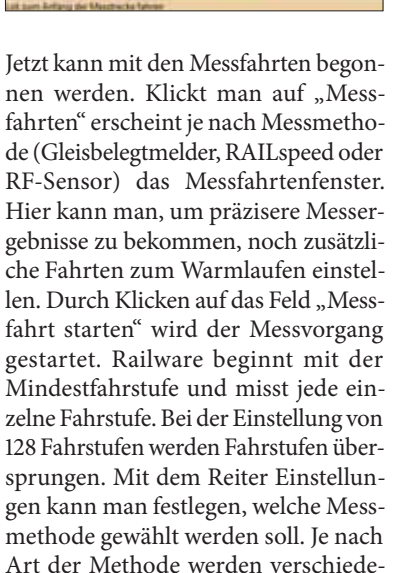

| Zug          |    | Verbrauch<br>Stilliegen       | + | ne<br>kerug |
|--------------|----|-------------------------------|---|-------------|
| TLoks + Züge |    | Zugueitiand                   |   |             |
|              |    | Kontrolle übergeben           | + |             |
|              | 8  | Stop Lok/Zug Strg-Leer        |   |             |
|              | 2  | Kopieren Strg+C<br>Unzhan Eat |   |             |
|              | ×  | Susschneiden Strg-X           |   |             |
|              | 12 | Eigenschaften Strg+W          |   | 1           |

ne Einstellungen abgefragt. Wenn die

Lok eingemessen ist, kann noch das Bremsverhalten eingestellt werden. Hier bietet Railware zwei Möglichkeiten. Zum einen durch prozentuale Korrektur des Bremsweges oder durch vier Bremsweg-Messfahrten, bei denen der exakte Bremsweg in Zentimetern erfasst wird.

Comman Carlos

O --- Net A

## Arbeiten mit TrainController

Das Einmessen von Loks in TrainController kann über folgende Messmethoden erfolgen:

- manuelle Erfassung
- Gleisbelegtmelder
- Momentkontakte
- Rollenprüfstand (Zeller Speed-Cat)
- RAILspeed (geplant)

Das Einmessen beginnt in TrainController mit dem Öffnen der Eigenschaften durch Anklicken einer Lok mit der rechten Maustaste. Im Lokeigenschaftsfenster klickt man dann auf den Reiter Antrieb. In diesem Fenster können Voreinstellungen wie die Vorwärts- bzw. Rückwärtsgeschwindigkeit, der Maßstab sowie das Beschleunigungs- und Bremsverhalten vorgenommen werden. Durch Klicken auf "Automatikbetrieb" wird der Einmessprozess fortgesetzt. In diesem Fenster werden Fahrstufen bzw. das Bremsverhalten im Automatikbetrieb festgelegt. Durch Anklicken des Feldes "Erweitertes Fein-Tuning" gelangt man in den eigentlichen Einmessprozess. Zuerst muss über den Reiter "Kriechgeschwindigkeit" definiert werden, bei welcher Fahrstufe die Lok ruckfrei fährt. TrainController wird ab dieser Fahrstufe alle restlichen Fahrstufen einmessen. In diesem Fenster kann bereits festgelegt werden, ob ein Rollenprüfstand genutzt werden soll.

1 Am

- - - OH

TrainController bietet für die jeweilige Messmethode zwei Varianten an. Bild links: Railware Anzeige der maximal gefahrenen Geschwindigkeit.

Bild mitte: Railware Start des Messvorgangs mit Anzeige der Fahrstufe und gefahrenen Geschwindigkeit.

Bild rechts: Railware Einstellfunktionen für das Einmessen.

Bild unten links: TrainController startet das Einmessen von Loks durch das Anklicken der Lok-'Eigenschaften'.

Bild unten rechts; TrainController im Fenster 'Antrieb' werden die erforderlichen Grundeinstellungen vorgenommen.

|                 |         | 1       | Lok - | MAK 1206 EH 545   |             |          |
|-----------------|---------|---------|-------|-------------------|-------------|----------|
| Allgemeines     | @ Anse  | hhm 1   | Ant   | rieb a Funktionen | Verbrauch 🔄 | Komm (   |
| Geschwindigket: |         |         |       |                   |             | OK       |
| Yorwaits        | 100     | \$ km/h |       | Automatikbetreb   |             | Abtechen |
| Bückwärts:      | 100     | \$ km/h |       |                   |             | 128.0    |
| (eating:        | 1500    | \$ KW   |       |                   |             | (hee     |
| Melatab         | 1 160   | N       |       | Anderer Maßistab  |             | . 0      |
| Trägheit        | activel |         |       | 20%               | langeant    | o ø      |
| Benchieurigung  |         |         | 1     |                   |             |          |
|                 | scircal |         |       | 65                | langsam     |          |
| Vergögerung:    |         | 181     |       |                   |             |          |

| Fahrstufen               | für den Auton<br>Min | natikbetrieb<br>Max (14/28/1 | 28)                   | Schliessen |
|--------------------------|----------------------|------------------------------|-----------------------|------------|
| Min:                     | 0                    |                              | Beglenvert übernehmen | Hife       |
| 40 km/h:                 |                      |                              | Beglenwert übernehmen |            |
| 100 km/h:                |                      |                              | Beglenwert übernehmen |            |
|                          | <u>Instan</u>        |                              | Zurücksetzen          |            |
| Brempe im /<br>Min       | Automatikbetr        | Max                          |                       |            |
| Erweitertes<br>Benutzen: | Fein-Tuning          |                              |                       |            |

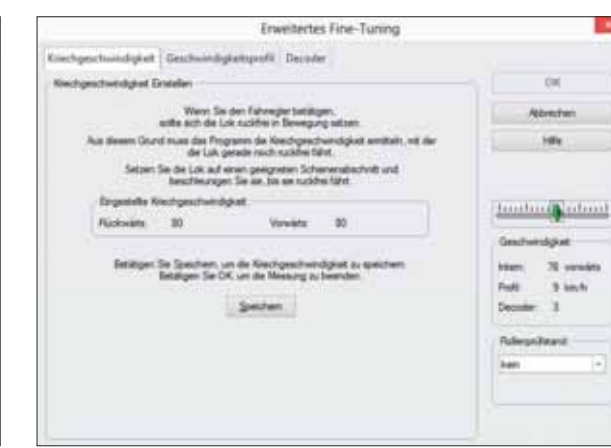

#### Vor dem Einmessen in TrainController müssen noch die Fahrstufen und das Bremsverhalten (Bild links), sowie die Kriechgeschwindigkeit eingestellt werden. (Bild rechts)

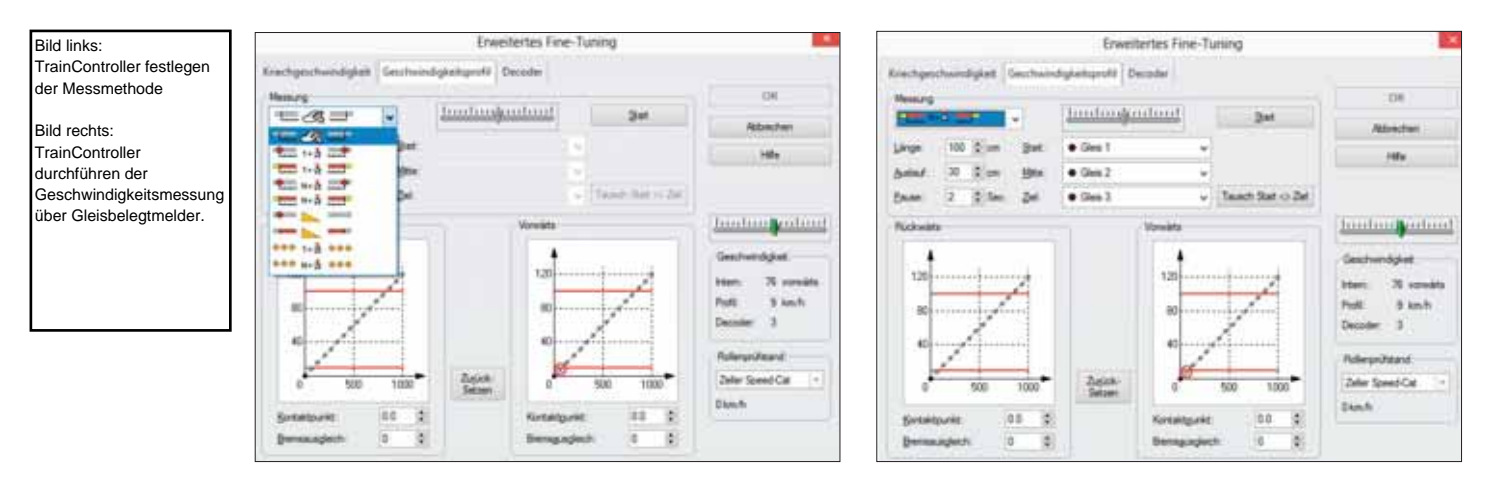

Zum einen kann jede Fahrstufe individuell gemessen werden. Zum anderen kann jede Messmethode alle Fahrstufen ab der Kriechgeschwindigkeit automatisch einmessen. Die Kontrolle der Höchstgeschwindigkeit erfolgt bei TrainController über das manuelle Messen der Geschwindigkeit mit der höchsten Fahrstufe. Über den Reiter "Decoder" kann, falls erforderlich, CV5 entsprechend angepasst werden.

## Wie arbeitet Win-Digipet?

Das Einmessen in Win-Digipet kann über folgende Methoden erfolgen:

- manuelle Erfassung
- Gleisbelegtmelder
- Rollenprüfstand (Marion Zeller MAX und Zeller Speed-Cat)
- RAILspeed

Win-Digitpet bietet zwei Wege zum Einmessen einer Lok. Zum einen während der Erfassung der Lok über die Lok-Datenbank, zum anderen einen direkten Zugriff über den Menüpunkt Extras und dann durch Anklicken auf "Lokomotiven einmessen". In beiden Fällen öffnet sich das Fenster "Geschwindigkeitsprofil vermessen". Win-Digipet unterstützt alle gängigen Messtechnologien. Über ein Auswahlfenster kann festgelegt werden, welche Methode angewendet werden soll. Sehr schön ist hierbei, dass zu jeder gewählten Messmethode eine kleine Bedie-

Das Einmessen der Loks wird in Win-Digipet über die Auswahl 'Lokomotiven einmessen' gestartet. ten Messmethode eine kleine Bedienungsanleitung angezeigt wird. Je nach Auswahl der Methode ändert sich die Funktionalität des Fensters (siehe dazu Screenshots auf der nächsten Seite).

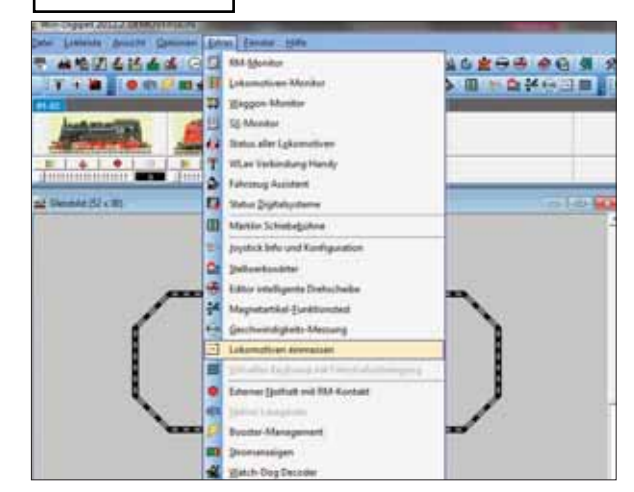

Vor dem Einmessen sollte für die Lok in der Fahrzeug-Datenbank unter Fahreigenschaften festgelegt werden, wie das Langsamfahrverhalten, die Höchstgeschwindigkeit sowie das dynamische Verhalten des Modells ist.

Danach erfolgt die Auswahl der einzumessenden Lok und wie viele Fahrstufen (3 oder 15) in Messkurvenform eingemessen werden sollen. Jetzt wird noch unter Messumfang definiert, ob nur eine bestimmte Fahrstufe oder die komplette Messkurve eingemessen wird und wie viele Durchgänge für die Messung zu erfolgen haben. Dann auf Start klicken das Einmessen beginnt.

## Wie arbeitet iTrain?

Das Einmessen in iTrain kann über folgende Messmethoden erfolgen:

- Manuelle Erfassung
- Gleisbelegtmelder
- RAILspeed

Um eine Lok anzulegen klickt man in der Menüzeile auf Bearbeiten und dann auf Lokomotiven. Es wird das Fenster Lokomotiven-Editor geöffnet. Nachdem die Kopfdaten erfasst sind,

# Decoder

Lok - Decoder 8 Familien - 33 Typen Sound - Decoder 5 Familien - 17 Typen Großbahn-Decoder 3 Familien - 12 Typen Funktions - Decoder 4 Familien - 16 Typen Zubehör - Decoder 2 Familien - 7 Typen

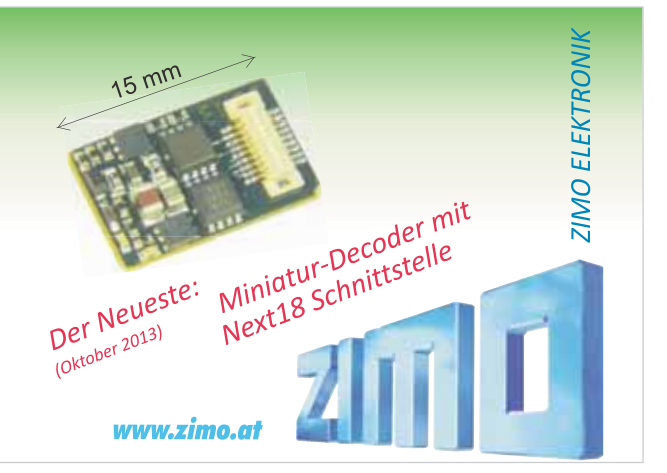

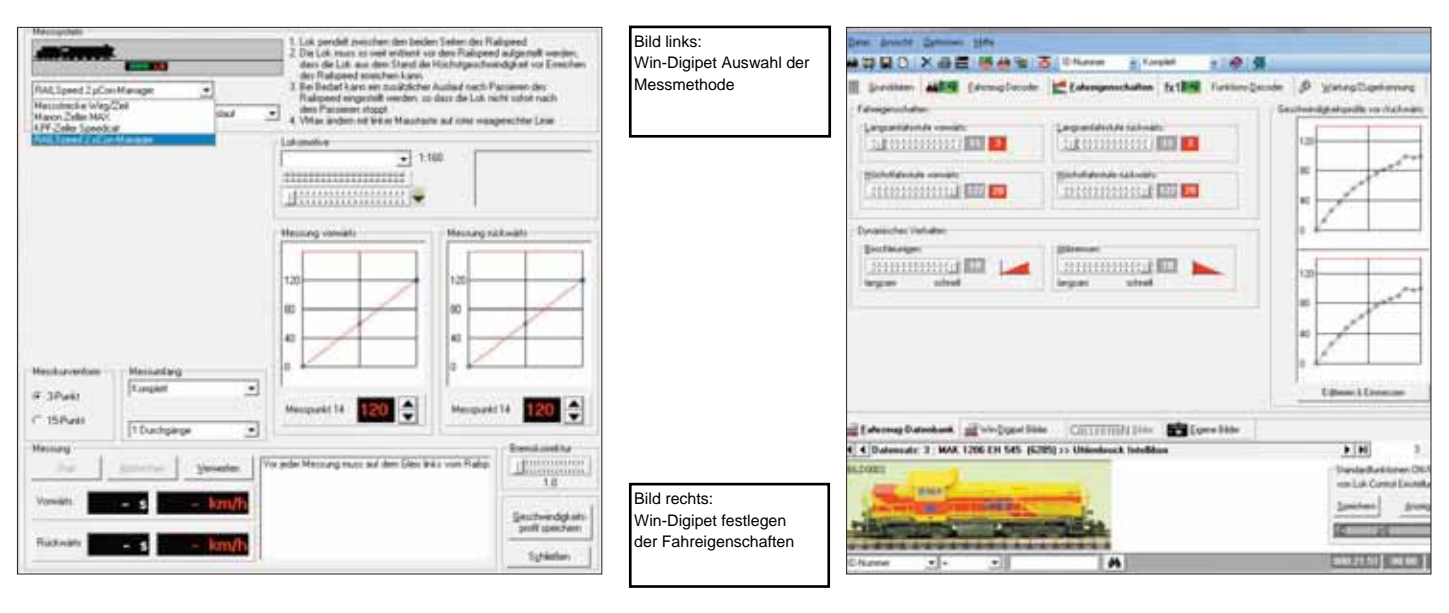

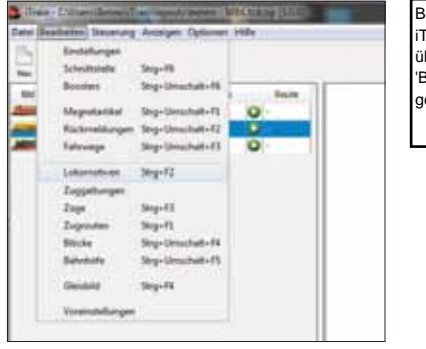

Bild links: iTrain das Einmessen wird über die Auswahl 'Bearbeiten' 'Lokomotiven' gestartet. iTrain ist hier sehr flexibel, da man durch an klicken jeder Fahrstufe entscheiden kann, ob diese gemessen wird oder nicht. In unserem Beispiel links werden alle Fahrstufen gemessen, außer den Fahrstufen 1 und 2. In unserem Beispiel rechts werden nur die Fahrstufen 15 und 16 gemessen. So kann jeder Modellbahner für sich entscheiden wie genau und mit welchem Zeitaufwand eine Lok eingemessen werden soll. Hat man die Fahrstufen für das Einmessen entsprechend markiert klickt man auf das Feld Starten und der Messvorgang beginnt.

## Fazit

Die Hardware zum Einmessen: Jedes der Hardwareprodukte hat seine Vorund Nachteile. Das hängt zum größten Teil von den Anforderungen und Erwartungen des jeweiligen Anwenders ab. Alle funktionieren einwandfrei und zeigen die gefahrene Geschwindigkeit einer Lok an. Ähnlich wie die Gleisbelegtmelder, die aber

kann man unter dem Reiter Geschwindigkeit die maximale Geschwindigkeit für die Vorwärts- und Rückwärtsfahrt erfassen.

Das Einmessen der Loks erfolgt in iTrain direkt über die Auswahl Anzeigen, Geschwindigkeitsmessung und Lokomotiven.

Danach öffnet sich das Fenster Geschwindigkeitsmessungen. Hier kann man dann auswählen über welche Messmethode die Geschwindigkeitsmessung erfolgen soll. Danach muss noch definiert werden, ob mit dem Haken bei Fahrtrichtung ändern die Lok nach jeder Messung die Fahrrichtung ändern soll beziehungsweise im Kreis fährt = kein Haken. Außerdem kann noch eingestellt werden, dass auch die Geschwindigkeit bei der Rückwärtsfahrt gemessen wird. Dies ist sinnvoll wenn es größere Abweichungen bei der Geschwindigkeit zwischen Vorwärts- und Rückwärtsfahrt gibt.

Um den Messvorgang zu starten muss noch festgelegt werden welche Fahrstufen gemessen werden sollen.

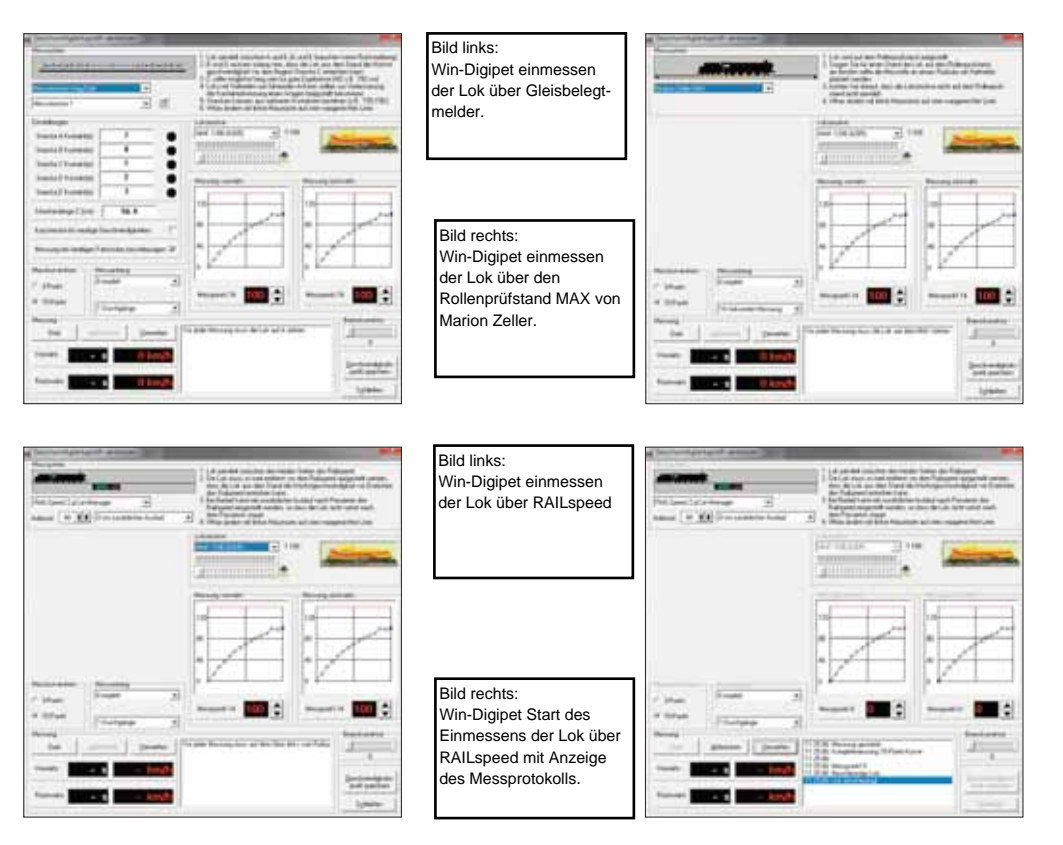

sehr viel Zeit für das Einmessen in Anspruch nehmen, wird RAILspeed von allen führenden Softwareherstellern unterstützt. Daneben kann RAILspeed sowohl eigenständig, aufgrund des großen Displays, als auch mit der mitgelieferten Software ohne Integration zu einer Modellbahnsoftware arbeiten. Preislich ist RAILspeed zwar der Mercedes unter der Einmess-Hardware, dafür bietet es aber auch die entsprechende Qualität und Funktionalität.

Der RF-Sensor von Railware arbeitet ebenfalls sehr präzise, hat kein Gehäus und auch kein Display. Aber dafür ist er zu einem sehr guten Preis zu haben und beim Kauf der aktuelle Railware Version sogar im Preis für die Software enthalten. Allerdings muss man immer eine Lösung finden wo oder wie der Magnet angebracht wird. In vielen Fällen reicht es einen Waggon mit dem Magneten zu versehen und diesen an die Lok anzukuppeln. Aber bei manchen Treibzügen ist dies aufgrund einer speziellen Kupplung nicht möglich. Einige findi-

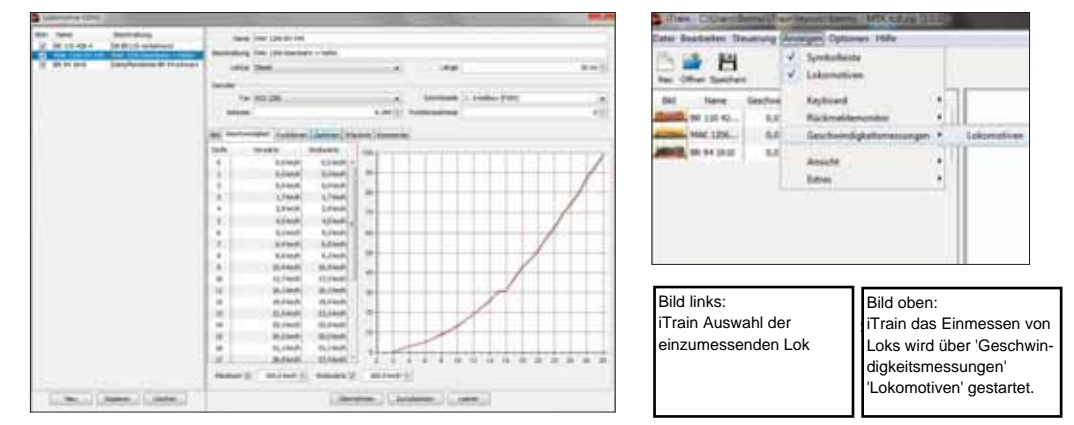

ge Modellbahner haben sich deshalb einen Bügel gebaut, der über die Lok oder den Treibwagen gehängt wird und an dem dann der Magnet angebracht ist. Schade ist nur, dass er nur mit der Railware Software funktioniert.

Für Modellbahner, die bereits den Rollenprüfstand von Marion Zeller haben, ist dieser, für das Einmessen, erste Wahl. Denn man kann für nicht viel Geld den Rollenprüfstand für das Einmessen sehr schnell und einfach umbauen. Leider unterstützen nicht alle Modellbahnsoftwarehersteller den Rollenprüfstand. Aber man kann dann ja die Fahrstufen vermessen und die Werte manuell in der Software eintragen. Modellbahner der kleinen Spuren Z und N sollten sich aber darüber im Klaren sein, dass die Präzision für diese Spuren aufgrund der physikalischen Gegebenheiten nicht so genau ist. Das Einmessen von langen

## Leider können wir Ihnen das Hp 0 am Signal nicht zeigen.

Das müssen Sie jetzt einfach mal glauben. Zeigen können wir Ihnen aber, dass die Modell plus Köf brav angehalten hat, weil der Decoder ABC versteht. Auch Lokführer Knut K. kann beruhigt sein: nach hinten ist die Strecke mit dem ABC-Blockstreckenmodul abgesichert. Und das alles ohne PC und Software. Weil wir devere Technik für den Modellbahner so einfach wie möglich machen. Prima, oder?

Digita

Anhalten oder Langsamfahren. Oder Pendelverkehr. Und sichere Blockstrecken. Das alles kann ABC. Ganz einfach. Lenz-Elektronik GmbH · Hüttenbergstraße 29 · 35398 Gießen · 06403 - 90010 · www.digital-plus.de/ABC

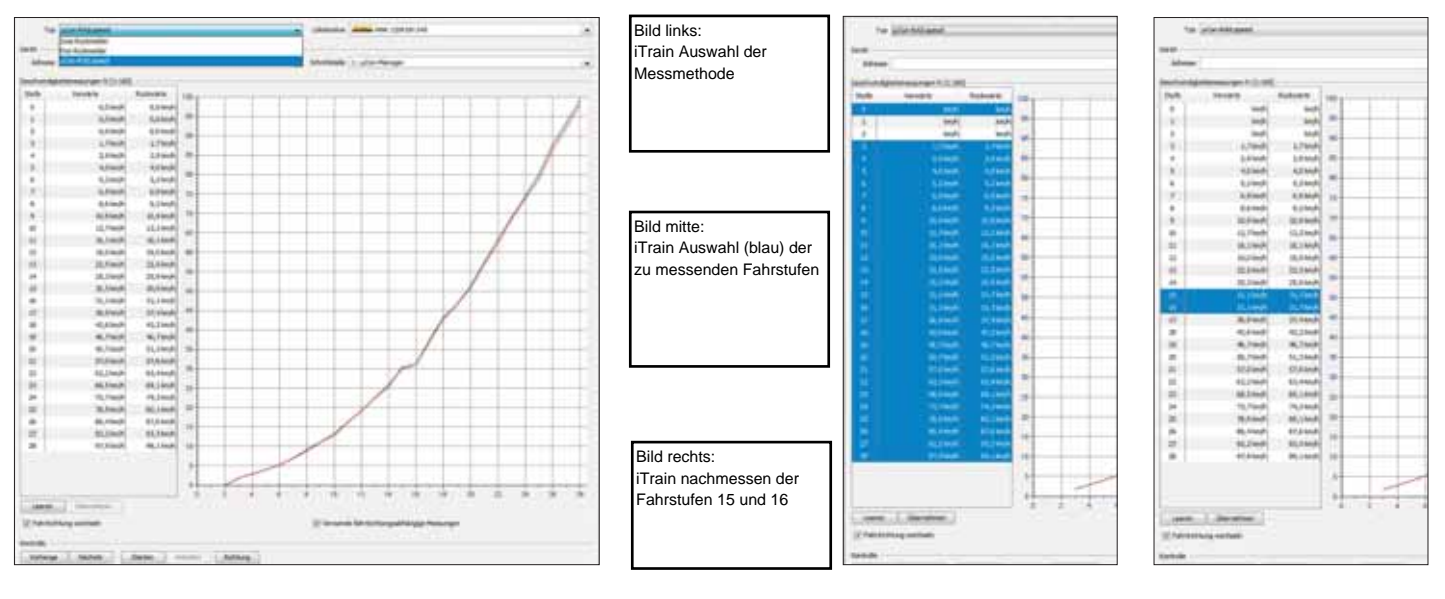

Treibzügen ist wegen der Länge des Rollenprüfstands etwas umständlich.

Bleibt noch der SSI300 von Heißwolf, der ebenfalls über eine Lichtschranke arbeitet und über ein kleines 3-stelliges Display verfügt. Er arbeitet präzise, hat eine Verbindung zum Computer und zeigt die gefahrene Geschwindigkeit sowohl im Display als auch auf dem Bildschirm an. Die Verkabelung des SSI300 ist etwas umständlich, da die zwei Lichtschranken auf beiden Seiten des Gleises angebracht werden müssen. Da der Preis akzeptabel ist, ist es schade, dass sich noch kein Modellbahnsoftwarehersteller gefunden hat, der den SSI300 in seine Software integriert hat.

## Software zum Einmessen

Wie sagt man so schön - Alle Wege führen nach Rom. Dies gilt auch für alle Softwareprodukte, die in diesem kleinen Test teilgenommen haben. Mit jeder Software kann man seine Loks einmessen. Die Vor- und Nachteile liegen bei allen Produkten dicht zusammen und die Geschwindigkeitskurven, wenn man die gleiche Lok, die gleiche Messmethode und das gleiche Messgerät verwendet, sind ebenfalls fast identisch.

| Internetadressen |                          |  |  |  |  |
|------------------|--------------------------|--|--|--|--|
| Railware         | www.railware.de          |  |  |  |  |
| TrainController  | www.freiwald.com         |  |  |  |  |
| Win-Digipet      | www.windigipet.de        |  |  |  |  |
| iTrain           | www.berros.eu            |  |  |  |  |
| RF-Sensor        | www.railware.de          |  |  |  |  |
| Marion Zeller    | www.marion-zeller.de     |  |  |  |  |
| Heißwolf www.n   | nodellbahn.heisswolf.net |  |  |  |  |

Also jammern auf hohem Niveau. Letztlich muss jeder Anwender für sich selbst entscheiden welche Software ihm von der Handhabung her am besten gefällt. Da das Einmessen der Loks nur ein kleiner Teil der gesamten Funktionalität der Software ist, werden wahrscheinlich noch andere, gravierendere Punkte die Kaufentscheidung beeinflussen. Benno Sahre

### Alle Daten und Funktionen im Überblick

| kleiner Teil der gesamte                                                         | en Funkti                        | onali-     | /                                | , et         |           |   |
|----------------------------------------------------------------------------------|----------------------------------|------------|----------------------------------|--------------|-----------|---|
| Alle Daten und Fun<br>im Überblick                                               | ktioner                          | Raimare    | TrainCont                        | rolle windig | pet inoin |   |
| Weg-Zeit m. Gleisbelegtmeldern                                                   |                                  | •          | •                                | •            | •         |   |
| RAILSPEED Einzelgerät<br>RAILSPEED mit Netzteil<br>RAILSPEED Startset m. Manager | 169,00 €<br>199,00 €<br>299,00 € | •          | *                                | •            | •         |   |
| RF-Sensor                                                                        | 64,80€                           | •          |                                  |              |           |   |
| Rollenprüfstand Marion Zeller                                                    | ab 45,00 €                       |            | ***                              | •            |           | 1 |
| Heißwolf SSI 300                                                                 | 99,00€                           |            |                                  |              |           |   |
|                                                                                  | Preis                            | 549,00 €** | Silber 329,00 €<br>Gold 499.00 € | 389,00€      | 150,00€   |   |

TrainController-Integration von Railspeed geplant

\*\* inklusive dem RF-Sensor

| <ul> <li>inklusive dem RF-Sensor</li> <li>** TrainController unterstützt nur den Rollen-<br/>prüfstand Zeller Speed-Cat.</li> </ul> | RAUSpeed       | RtSensor | Waton tal     | ernet 53300 Her | Smolt |
|----------------------------------------------------------------------------------------------------|----------------|----------|---------------|-----------------|-------|
| Display                                                                                                    | 2 x 16 Zeichen |          |               | 3 Zeichen       |       |
| Gehäuse                                                                                                    | JA             |          |               | JA              |       |
| Interface zum Computer                                                                                                    | LAN            | USB      | USB           | Seriell         |       |
| Messart                                                                                                    | Lichtschranke  | Magnet   | Lichtschranke | Lichtschranke   |       |
| Messung, vor- und rückwärts                                                                                                    | V/R*           | V/R      | V/R           | V/R             |       |
| Messen max. Geschwindigkeit V/R<br>Testlok Railware                                                                                 |                |          |               |                 |       |
| Messen max. Geschwindigkeit V/R<br>Testlok Traincontroller                                                                          |                |          |               |                 |       |
| Messen max. Geschwindigkeit V/R<br>Win-Digipet                                                                                      |                |          |               |                 |       |
| Messen max. Geschwindigkeit V/R<br>Testlok iTain                                                                                    |                |          |               |                 |       |

\* Rückwärtsmessung wird erst ab Railware 8 ausgewertet. Momentan nur Datenspeicherung.